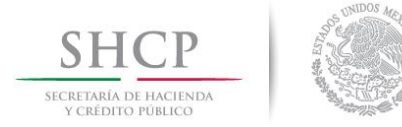

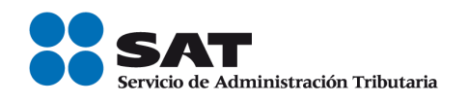

## Procedimiento de configuración del Panel de Control de Java Versión 7 actualización N° 51

2014

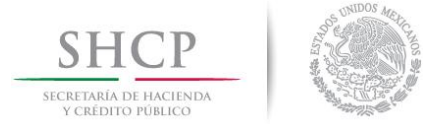

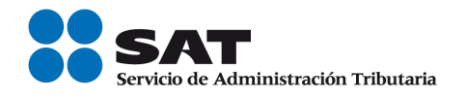

## Procedimiento de configuración del Panel de Control de Java Versión 7 actualización N° 51

El procedimiento consiste en ajustar la configuración local de los equipos de cómputo para incluir las URL de los aplicativos en la lista de sitios de confianza.

1.- Ingresar al panel de control:

|                                     | rouss iss crementos de Funer de e       |                                     |   |  |
|-------------------------------------|-----------------------------------------|-------------------------------------|---|--|
| 🕤 🕘 – 🕇 📴 🕨 Panel de control        | Todos los elementos de Panel de control | v 💪 Buscar en el Panel de control 🔎 | 2 |  |
| Ajustar la configuración del equip  | 00                                      | Ver por: Iconos pequeños *          |   |  |
| Administración del color            | Administrador de credenciales           | Administrador de dispositivos       | 1 |  |
| Barra de tareas                     | S Centro de accesibilidad               | r Centro de actividades             |   |  |
| Centro de movilidad de Windows      | Centro de redes y recursos comparti     | Centro de sincronización            |   |  |
| 🙀 Cifrado de unidad BitLocker       | 🐻 Conexiones de RemoteApp y Escritor    | Configuración de ubicación          |   |  |
| Correo                              | 🚨 Cuentas de usuario                    | 🗟 Dispositivos e impresoras         |   |  |
| B Espacios de almacenamiento        | 📅 Fecha y hora                          | Pirewall de Windows                 |   |  |
| Flash Player                        | Fuentes                                 | Gráficos y multimedia Intel(R)      |   |  |
| ng Grupo Hogar                      | 🛞 Herramientas administrativas          | Historial de archivos               |   |  |
| 🔙 lconos del área de notificación   | 🚰 Idioma                                | Información y herramientas de rendi |   |  |
| in Java                             | J Mouse                                 | NVIDIA nView Desktop Manager        |   |  |
| 🔐 Opciones de carpeta               | 🞯 Opciones de energía                   | 🔒 Opciones de indización            |   |  |
| 🐑 Opciones de Internet              | Panel de control de NVIDIA              | Mantalla 🖉                          |   |  |
| Personalización                     | Reg Programas predeterminados           | 📴 Programas y características       |   |  |
| Notección infantil                  | Reconocimiento de voz                   | PRecuperación                       |   |  |
| 🛞 Recuperación de archivos de Windo | 🔗 Región                                | Reproducción automática             |   |  |
| 🛒 Sistema                           | Solución de problemas                   | 🛋 Sonido                            |   |  |
| Teclado                             | 🛅 Teléfono y módem                      | iiii Windows Defender               | 1 |  |
| Undowr To Go                        | Ste Windows Undate                      |                                     |   |  |

2.- Seleccionar la opción Java, aparecerá la siguiente pantalla:

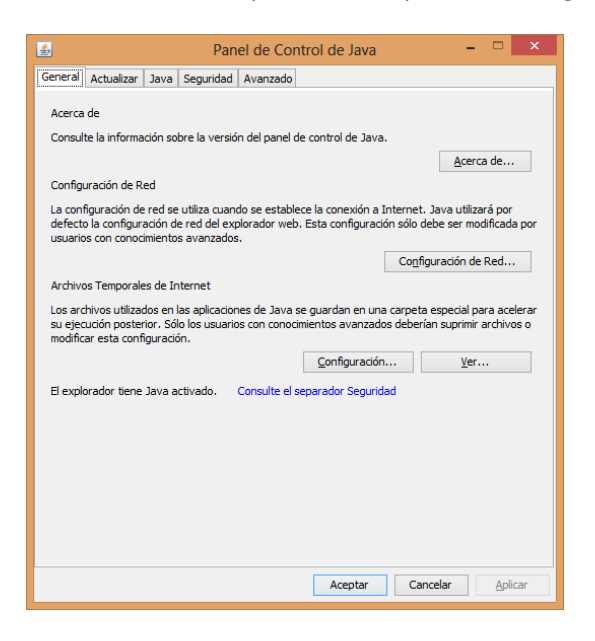

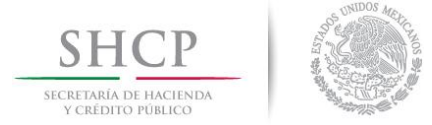

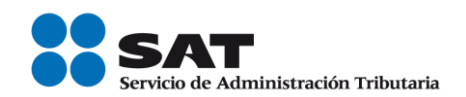

## 3.- Seleccionar la pestaña Seguridad

| 🛎 Panel                                                                            | de Control de Java 🛛 🗕 🗖 🗙                                                    |  |  |  |  |  |
|------------------------------------------------------------------------------------|-------------------------------------------------------------------------------|--|--|--|--|--|
| General Actualizar Java Seguridad A                                                | vanzado                                                                       |  |  |  |  |  |
| ✓ Activar el contenido Java en el explorador                                       |                                                                               |  |  |  |  |  |
| Nivel de seguridad                                                                 |                                                                               |  |  |  |  |  |
|                                                                                    | - Muy Alta                                                                    |  |  |  |  |  |
|                                                                                    | ≻ Alta (mínimo recomendado)                                                   |  |  |  |  |  |
|                                                                                    | - Media                                                                       |  |  |  |  |  |
| Se podrán ejecutar las aplicaciones Java i<br>certificación de confianza.          | dentificadas con un certificado de una autoridad de                           |  |  |  |  |  |
| Lista de excepciones de sitios                                                     |                                                                               |  |  |  |  |  |
| Las aplicaciones iniciadas desde los siti<br>después de las peticiones de datos de | os que se enumeran a continuación se podrán ejecutar<br>seguridad apropiadas. |  |  |  |  |  |
| Haga clic en Editar lista de sitios<br>para agregar elementos a esta lista.        | Editar lişta de sitios                                                        |  |  |  |  |  |
| <u>R</u> estaurar Peticiones                                                       | de Datos de Seguridad <u>G</u> estionar Certificados                          |  |  |  |  |  |
|                                                                                    | Aceptar Cancelar Aplicar                                                      |  |  |  |  |  |

4.- En la sección Lista de excepciones de sitios, seleccionar el botón "Editar lista de sitios..."

| Lista de excepciones de                                                                                                  | e sitios 🛛 🗙                                                          |
|----------------------------------------------------------------------------------------------------|-----------------------------------------------------------------------|
| Las aplicaciones iniciadas desde los sitios que se enumeran a cor<br>las peticiones de datos de seguridad apropiadas.    | itinuación se podrán ejecutar después de                              |
| Haga clic en Agregar para agregar un e                                                                                   | lemento a esta lista.                                                 |
| Los protocolos FILE o HTTP se consideran un riesgo para la<br>Se recomienda el uso de sitios HTTPS si están disponibles. | Agregar Eliminar<br>seguridad. Agregar entradas a<br>Aceptar Cancelar |

Servicio de Administración Tributaria | Av. Hidalgo, núm. 77, col. Guerrero, delegación Cuauhtémoc, México, D. F., c. p. 06300 | Tel. INFOSAT: 01 800 46 36 728 | documento disponible en <u>www.sat.gob.mx</u>

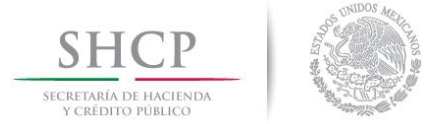

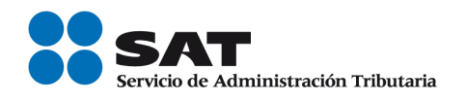

## 5.- Seleccionar el botón "Agregar":

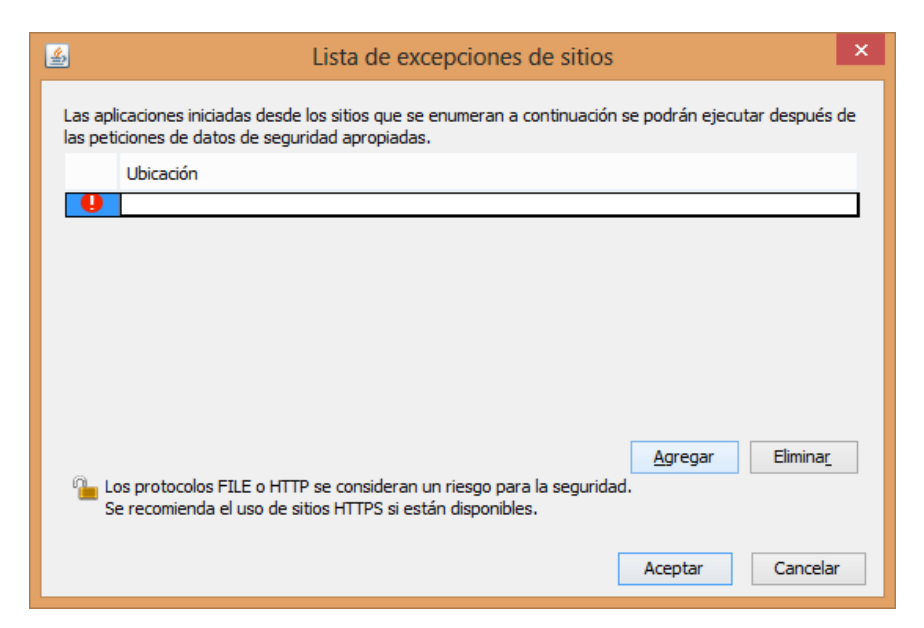

6.- Ingresar las direcciones (URL) de los aplicativos:

SICOFI:

https://www.consulta.sat.gob.mx

Solcedi:

https://portalsat.plataforma.sat.gob.mx

Declaraciones y Pagos (Pago Referenciado)

URL donde se solicita el Login del contribuyente:

http://www.sat.gob.mx/sitio\_internet/e\_sat/oficina\_virtual/108\_22239.html

URL de la pantalla inicial del aplicativo de Declaraciones y Pagos:

https://portalsat.sat.gob.mx/Paginas/MenuDYP.aspx?alerta=True

Nota: Se recomienda realizar los mismos pasos para integrar las URL de otros aplicativos

Servicio de Administración Tributaria | Av. Hidalgo, núm. 77, col. Guerrero, delegación Cuauhtémoc, México, D. F., c. p. 06300 | Tel. INFOSAT: 01 800 46 36 728 | documento disponible en <u>www.sat.gob.mx</u>

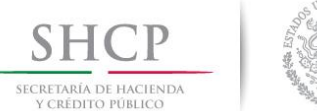

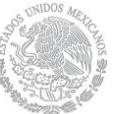

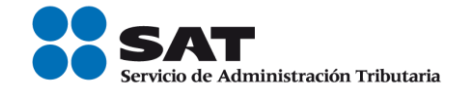

| Lista de excepciones de sitios                                                                                                    |
|----------------------------------------------------------------------------------------------------|
| Las aplicaciones iniciadas desde los sitios que se enumeran a continuación se podrán ejecutar después de<br>las peticiones de datos de seguridad apropiadas. |
| Ubicación                                                                                                    |
| https://portalsat.plataforma.sat.gob.mx                                                                                                    |
| https://www.consulta.sat.gob.mx                                                                                                    |
|                                                                                                    |
|                                                                                                    |
|                                                                                                    |
|                                                                                                    |
| Agregar Eliminar                                                                                                    |
| Los protocolos FILE o HTTP se consideran un riesgo para la seguridad.                                                                                        |
| Se recomienda el uso de sitios HTTPS si están disponibles.                                                                                                   |
| Aceptar Cancelar                                                                                                    |
|                                                                                                    |

7.- Presionar el botón aceptar, para guardar los cambios realizados.

| 1 | 🖇 Panel de Control de Java                                                                                                   |
|---|----------------------------------------------------------------------------------------------------|
| ſ | General Actualizar Java Seguridad Avanzado                                                                                   |
|   | Activar el contenido Java en el explorador                                                                                   |
| L | Nivel de seguridad                                                                                                    |
| L | Muy Alta                                                                                                    |
|   | -                                                                                                    |
|   |                                                                                                    |
|   | - Alta (mínimo recomendado)                                                                                                  |
|   |                                                                                                    |
|   |                                                                                                    |
|   | - Media                                                                                                    |
|   | Se podrán ejecutar las aplicaciones Java identificadas con un certificado de una autoridad de<br>certificación de confianza. |
| L | Lista de excenciones de sitios                                                                                               |
|   | Las aplicaciones iniciadas desde los sitios que se enumeran a continuación se podrán ejecutar                                |
|   | después de las peticiones de datos de seguridad apropiadas.                                                                  |
|   | https://www.consulta.sat.gob.mx                                                                                              |
|   |                                                                                                    |
|   | Restaurar Peticiones de Datos de Seguridad Gestionar Certificados                                                            |
|   |                                                                                                    |
|   | Aceptar Cancelar Aplicar                                                                                                    |

Servicio de Administración Tributaria | Av. Hidalgo, núm. 77, col. Guerrero, delegación Cuauhtémoc, México, D. F., c. p. 06300 | Tel. INFOSAT: 01 800 46 36 728 | documento disponible en <u>www.sat.gob.mx</u>

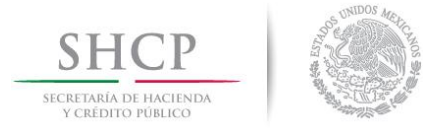

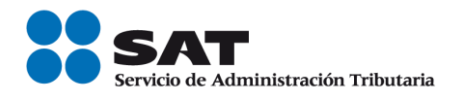

8.- Presionar el botón aceptar, para guardar y cerrar el Panel de Control de Java.

Siguiendo paso a paso el procedimiento anterior, se ha comprobado que el funcionamiento de los aplicativos es el correcto, de no aplicar las excepciones a la Máquina Virtual de Java para la versión 7 actualización 51, los aplicativos pueden enviar diversos mensajes de error.